# LOGGING INTO YOUR ACCOUNT

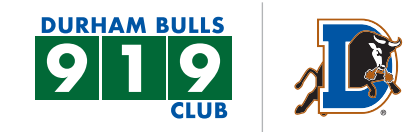

#### **STEP 1**

On the Durham Bulls website under the 919 Member Headquarters tab, select **Manage Bulls Tickets Online**. Here you will find the log in page. Fill out your email and select **RESET PASSWORD**.

|         |                                                                                                    | E ≡ |
|---------|----------------------------------------------------------------------------------------------------|-----|
| 🗲 LOGIN |                                                                                                    |     |
|         | Log In or sign up to create an account to access your tickets and account.  EMAIL Enter Email Address PASSWORD Enter Password Remember Me Reset Password SIGN UP LOG IN |     |

### **STEP 2**

Information will pop up about resetting, fill out your email address and choose the blue **SUBMIT** button.

|                |                                                                                                    | ₩ = |
|----------------|----------------------------------------------------------------------------------------------------|-----|
| RESET PASSWORD |                                                                                                    |     |
|                | Please enter your email and click submit to receive a temporary password.<br>Email<br>woolebuil19@gmail.com |     |
|                | INFO     X       Your password has been reset. Check your email for your temporary password.                |     |
|                |                                                                                                    |     |

# LOGGING INTO YOUR ACCOUNT

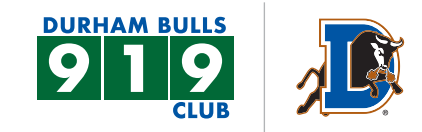

#### STEP 3

Go back to the log in page. Fill out your email and use the temporary password you were sent via email. Select the blue **LOG IN** button.

| D       | ۲. این این این این این این این این این این                                                                                                    | Ξ |
|---------|----------------------------------------------------------------------------------------------------|---|
| 🕻 LOGIN |                                                                                                    |   |
|         | Log in or sign up to create an account to access your tickets and account.  EMAIL woolebull19@gmail.com PASSWORD Remember Me Reset Password SIGN UP LOG IN |   |
|         |                                                                                                    |   |

#### STEP 4

Put in the temporary password you were sent, then a new password you would like to change to and confirm that password. Click **SAVE CHANGES**.

|                                                                   |                                                                                                    | ₩ = |
|-------------------------------------------------------------------|----------------------------------------------------------------------------------------------------|-----|
| K MY ACCOUNT                                                      |                                                                                                    |     |
| USER PROFILE<br>PAYMENT INFO<br>MANAGE FRIENDS<br>CHANGE PASSWORD | After changing your password you will be logged out and returned to the login page. TEMPORARY PASSWORD NEW PASSWORD CONFIRM PASSWORD Passwords must be letters and numbers (no special characters or symbols), between 8 and 15 characters and include at least one uppercase letter, and one number. Passwords are case sensitive. |     |

# LOGGING INTO YOUR ACCOUNT

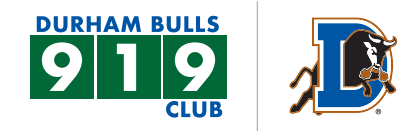

### **STEP 5**

You will be redirected to the initial log in page, you will use your email and the password you created to log in.

| Ð       |                                                                                                    | ¥ = |
|---------|----------------------------------------------------------------------------------------------------|-----|
| 🗸 LOGIN |                                                                                                    |     |
|         | Log in or sign up to create an account to access your tickets and account.  EMAIL Enter Email Address  PASSWORD Enter Password Remember Me Reset Password |     |
|         | SIGN UP LOG IN                                                                                                    |     |